1. Для начала нужно создать учетный запись админ и добавить его в группе <u>FTP</u> чтобы он мог загрузить новый прошивки через FTP

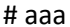

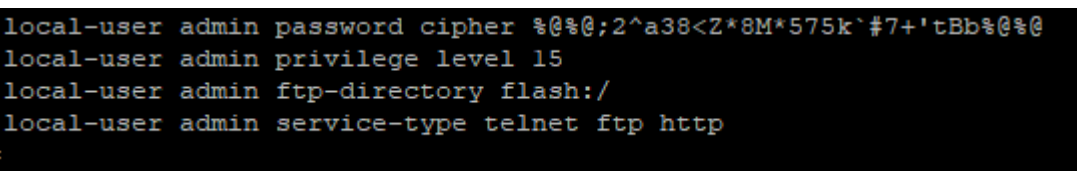

2. Дольше надо загрузить файлы прошивку в коммутаторе через FTP, в моё случи я использовал WinSCP

| Muat                                                     | Размер Т.<br>Р.<br>81888 0<br>6331 КВ И | ท    <br>ดูมากดารเรงเห็ หราสภาคา    <br>ส.ศ. 7817   (<br> <br>  Criogmunil фอลัก C++   ( | Atare<br>10.06<br>55.08         | Max     Normality       Systet.htstate, e     Systet.htstate, e       Systet.htstate, e     Systet.htstate, e       Systet.htstate, e     Systet.htstate, e       Proveeded at an t     robat       robat     robat       Proveeded at an t     robat       Proveeded at an t     robat       Proveeded at an t     Proveeded at an t       Proveeded at an t     Proveeded at an t       Proveeded at an t | Patawep M.<br>1 KB 01<br>1 KB 14<br>10 K 80<br>1 KB 01<br>1 KB 01<br>1 K | 30.000000<br>1.01.2008<br>1.01.2008 | Права<br>пистналис<br>пистналис<br>пистналис<br>пистналися<br>пистналися<br>пистнали<br>пистнали<br>пистна | 8<br>8<br>8<br>8<br>8<br>8<br>8<br>8 |
|----------------------------------------------------------|-----------------------------------------|------------------------------------------------------------------------------------------|---------------------------------|----------------------------------------------------------------------------------------------------|----------------------------------------------------------------------------------------------------|----------------------------------------------------------------------------------------------------|----------------------------------------------------------------------------------------------------|--------------------------------------|
| Vhue<br>■<br>Nwpatch15.pat<br>€ \$200~100005c00spc800.cc | Ралмер<br>818 КВ<br>6 331 КВ            | Тып<br>Родительский каталог<br>Файл "РАТ<br>Исходный файл С++                            | Изме<br>30.06<br>05.08<br>05.08 | Viue           Spatchtate, e,<br>Spatchtate, veboot           matriog.dat           matriog.dat           matriog.dat           motore.data.ca           r.rade           s2000-v100006050.pc           s2000-v100006050.pc           s2000-v100006050.pc           r.rade           s2000-v100006050.pc           s2000-v100006050.pc           r.rade           marge.com           Tearifer connection failed, closing           Tearifer connection failed, closing           right tassimit fail, so close data-connection nov           right tassimit fail, so close data-connection nov                                                                                                    | Par<br>10<br>143<br>644<br>635                                                                                                    | Map         Vibuerreno           1K8         0.12.006           1K8         1.04.2006           SK8         0.12.006           SK8         0.12.006           IK8         0.12.006           IK8         0.12.006           IK8         0.12.006           IK8         0.12.006           IK8         0.12.006           IK8         0.12.006           IK8         0.12.006           IK8         0.12.006           IK8         23.06.2022           IK8         23.06.2022                                                                                                    | Права           поклостик           поклостик                                                                                                    | 8<br>п<br>п<br>п<br>п<br>п<br>п      |

 Если объём не хватает можно загрузить сначала файл конфигурация установить его как главный и удалит старый файл конфигурация после этого можно спокойно загрузить и установить <u>patch файл</u>

```
<sw3.itgroup69.local>dir
Directory of flash:/
                  Size(Byte) Date
  Idx Attr
                                               Time(LMT)
                                                           FileName
                  107,176 Jan 01 2008 00:12:14
    0 -rw-
                                                            matnlog.dat
                                                            $_patchstate a
      -rw-
                                                           rr.dat

        836
        Jan 01 2008 00:01:49

        843
        Jan 01 2008 00:01:11

        0
        Jan 01 2008 00:20:11

                                                           rr.bak
       -rw-
                                                            private-data.txt
                                                            vrpcfg.cfg
                    6,595,876 Apr 14 2020 14:39:09
                                                            s2300ei-v100r006c05.cc
       -rw-
                           36 Apr 14 2020 14:41:16
                                                            $ patchstate reboot
       -rw-
                    6,502,764 Aug 03 2022 12:50:42
    8 -rw-
                                                           s2300-v100r006c00spc800.cc
                    1,470,082 Apr 14 2020 14:40:50
                                                            s2300_v100r006sph035.pat
       -rw-
                        1,597 Jun 23 2022 15:55:46
   10 -rw-
                                                            vrpcfg.zip
14,632 KB total (256 KB free)
<sw3.itgroup69.local>
```

| <sw3.itgroup69.local>dis startup</sw3.itgroup69.local>            |                                             |
|-------------------------------------------------------------------|---------------------------------------------|
| MainBoard:                                                        |                                             |
| Configured startup system software:                               | flash:/s2300ei-v100r006c05.cc               |
| Startup system software:                                          | flash:/s2300ei-v100r006c05.cc               |
| Next startup system software:                                     | flash:/s2300ei-v100r006c05.cc               |
| Startup saved-configuration file:                                 | flash:/vrpcfg.zip                           |
| Next startup saved-configuration file:                            | flash:/vrpcfg.zip                           |
| Startup paf file:                                                 | NULL                                        |
| Next startup paf file:                                            | NULL                                        |
| Startup license file:                                             | NULL                                        |
| Next startup license file:                                        | NULL                                        |
| Startup patch package:                                            | flash:/S2300_V100R006SPH035.pat             |
| Next startup patch package:                                       | flash:/S2300_V100R006SPH035.pat             |
| <sw3.itgroup69.local>star</sw3.itgroup69.local>                   | 1142m., 22000100m.0001m000.pa0              |
| <sw3.itgroup69.local>startup_sv</sw3.itgroup69.local>             |                                             |
| <sw3.itgroup69.local>startup_system-softway</sw3.itgroup69.local> | re_s2300-v100r006c00spc800.cc               |
| Upgrading BOOTROM please wait for a moment.                       |                                             |
| opgraaing boonton/proabo haro ror a momono.                       |                                             |
| Info: BOOTROM upgrade is ok.                                      |                                             |
| The new version is 141. Please restart to                         | validate the upgrade.                       |
| Ino non vorbion ib iniv ricabo roboaro oo                         | varradoo ono apgrado.                       |
| Info: Succeeded in setting the software for                       | booting system.                             |
| <sw3.itgroup69.local>dis star</sw3.itgroup69.local>               | booting by boom                             |
| <sw3.itgroup69.local>dis_startup</sw3.itgroup69.local>            |                                             |
| MainBoard:                                                        |                                             |
| Configured startup system software:                               | flash:/s2300ei-w100r006c05.cc               |
| Startun system software.                                          | flash:/s2300ei_v100r006c05.cc               |
| Next startun system software.                                     | $flash \cdot /s2300 - v100r006c00snc800 cc$ |
| Startup saved-configuration file.                                 | flash:/wrpcfg_zip                           |
| Next startup saved_configuration file.                            | flash / vrpcfg zip                          |
| Startup paf file.                                                 |                                             |
| Novt startur raf filo.                                            |                                             |
| Startun license file.                                             | NULL                                        |
| Novt startur license file.                                        |                                             |
| Startup natch nackago:                                            | flash./\$2300 V100006504035 pat             |
| Novt startup patch package:                                       | flash./S2300_V100R0005FH055.pat             |
| Kext Startup patch package:                                       | TTASH:/SZSU0_VIUORUU0SPHUSS.pat             |
| <sws.itgroup69.local></sws.itgroup69.local>                       |                                             |

Теперь после перезагрузки коммутатор новый файл конфигурация станет основной и старый можно спокойно удалить в <u>BIOS</u> или в <u>CLI</u> как я сделал

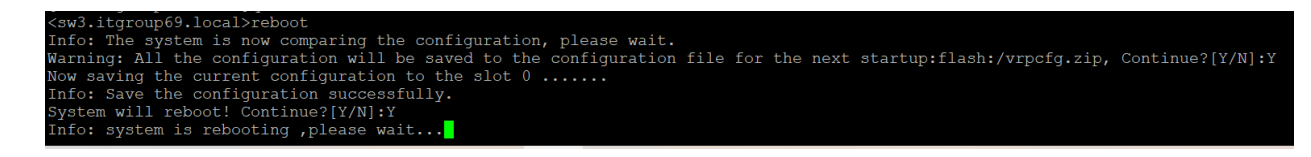

После перезагрузки новый файл стал основной. Теперь можно удалить старый конфигурационный файл чтобы освободить место для patch файл

| Please                         | Press ENI                | TER.               |          |      |           |                                 |
|--------------------------------|--------------------------|--------------------|----------|------|-----------|---------------------------------|
| <sw3.if<br>Directo</sw3.if<br> | tgroup69.1<br>ory of fla | local>dir<br>ash:/ |          |      |           |                                 |
| Idx                            | Attr                     | Size(Byte)         | Date     |      | Time(LMT) | FileName                        |
| 0                              | -rw-                     | 107,176            | Jan 01 2 | 2008 | 00:12:14  | matnlog.dat                     |
| 1                              | -rw-                     | 102                | Jan 01 2 | 2008 | 00:12:16  | \$ patchstate a                 |
| 2                              | -rw-                     | 836                | Aug 03 2 | 2022 | 13:26:12  | rr.dat                          |
| 3                              | -rw-                     | 836                | Aug 03 2 | 2022 | 13:26:22  | rr.bak                          |
| 4                              | -rw-                     | 843                | Aug 03 2 | 2022 | 13:25:46  | private-data.txt                |
| 5                              | -rw-                     | 0                  | Jan 01 3 | 2008 | 00:20:11  | wrnefg efg                      |
| 6                              | -rw-                     | 6,595,876          | Apr 14 2 | 2020 | 14:39:09  | s2300ei-v100r006c05.cc          |
| 7                              | -rw-                     | 36                 | Apr 14 2 | 2020 | 14:41:16  | <pre>\$_patchstate_reboot</pre> |
| 8                              | -rw-                     | 6,502,764          | Aug 03 2 | 2022 | 12:50:42  | s2300-v100r006c00spc800.cc      |
| 9                              | -rw-                     | 1,470,082          | Apr 14 2 | 2020 | 14:40:50  | s2300_v100r006sph035.pat        |
| 10                             | -rw-                     | 1,213              | Aug 07 2 | 2022 | 22:38:24  | vrpcfg.zip                      |
| 11                             | -rw-                     | 262,144            | Aug 07 2 | 2022 | 22:39:04  | hwpatch15.pat                   |
| 14,632                         | KB total                 | (0 KB free)        |          |      |           |                                 |

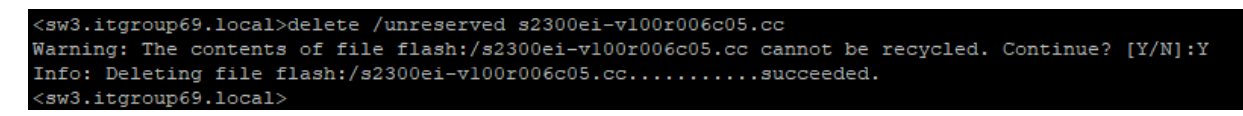

Теперь можно спокойно загрузить patch файл через FTP

| 📮 admin@192.168.11.4 🗙 😭 Новое соединение    |                 |                      |               |                                                                                         |                                                                                                    |                   |                  |                     |                   |                |
|----------------------------------------------|-----------------|----------------------|---------------|-----------------------------------------------------------------------------------------|----------------------------------------------------------------------------------------------------|-------------------|------------------|---------------------|-------------------|----------------|
| Рабочий стол                                 |                 | • 😅 • 😨              | ) · 🖻 🖻 🏠 🎜 🤋 | 6 ( 0 + + + + +                                                                         | 🔜 / <корень>                                                                                                    |                   | -                | 🥶 • 🗑 • 📧 📾         | 🎧 🌮 🔝 Найти файлы | Ra ( 4+ + 4+ + |
| 🙀 Отправить - 📝 Править - 🗙 🛃 🕞 Сеойс        | тва 🥂 Новый - 🗐 |                      |               |                                                                                         | 1 🕼 Donysoms - 📝 Opasoms - 🗙 🚽                                                                                   | 🕞 Свойства 📴 Новь | a - 1 + - 1      |                     |                   |                |
| C:\Users\sammy\Desktop\Доски\huawei s2326TP\ |                 |                      |               |                                                                                         | 1                                                                                                    |                   |                  |                     |                   |                |
| Иная                                         | Размер          | Тип                  | Изме          |                                                                                         | Иная                                                                                                    | Размер            | Изменено         | Права               | B                 |                |
| 1 -                                          |                 | Родительский каталог | 30.06         |                                                                                         | 5                                                                                                    |                   |                  |                     |                   |                |
| hwpatch15.pat                                | 818 KB          | Файл "РАТ"           | 05.08         |                                                                                         | 5_patchstate_a                                                                                                   | 1 KB              | 01.01.2008       | PWX PWX PWX         | n                 |                |
| s2300-v100r006c00spc800.cc                   | 6 351 KB        | Исходный файл С++    | 05.08         |                                                                                         | S_patchstate_reboot                                                                                              | 1 KB              | 14.04.2020       | EWX DWX DWX         | n                 |                |
|                                              |                 |                      |               |                                                                                         | matnlog.dat                                                                                                    | 105 KB            | 01.01.2008       | <b>EWXEWXEWX</b>    | n                 |                |
|                                              |                 |                      |               |                                                                                         | private-data.txt                                                                                                 | 1 KB              | 03.08.2022 13:25 | PWXDWXDWX           | n                 |                |
|                                              |                 |                      |               |                                                                                         | [] m.bak                                                                                                    | 1 KB              | 03.08.2022 13:26 | <b>FWX DWX DWX</b>  | n                 |                |
|                                              |                 |                      |               |                                                                                         | n.dat                                                                                                    | 1 KB              | 03.08.2022 13:26 | PAX DAX DAX         | n                 |                |
|                                              |                 |                      |               |                                                                                         | s2300_v100r006sph035.pat                                                                                         | 1 436 KB          | 14.04.2020       | <b>EMOCEMOLENEX</b> | n                 |                |
|                                              |                 |                      |               |                                                                                         | s2300-∨100r006c00spc800.cc                                                                                       | 6 351 KB          | 03.08.2022 12:50 | PWXDWXDWX           | n                 |                |
|                                              |                 |                      |               |                                                                                         | wrpcfg.cfg                                                                                                    | 0 KB              | 01.01.2008       | PAXEMOUTAX          | n                 |                |
|                                              |                 |                      |               |                                                                                         | Y vrpcfg.zip                                                                                                    | 2 KB              | 07.08.2022 22:38 | <b>DWX DWX DWX</b>  | n_                |                |
|                                              |                 |                      |               | Selait: C.L. MC<br>Kyaar: /<br>Cratocos permises<br>Prepareo Seliti:<br>Regardo Seliti: | он/humeii:223577/hupetchi)5.pot<br>Педснет Поршов регенен: 0:0002<br>25648 Севропн: 96,748/к<br>2 • Э Максанум • |                   |                  |                     |                   |                |

Надо назначить patch файл

<sw3.itgroup69.local>startup patch hwpatch15.pat

После перезагрузки коммутатор новый patch файл станет основной

| terel it many CO. Jacob Michaelter                                                                                                    |                                                                                                    |
|----------------------------------------------------------------------------------------------------|----------------------------------------------------------------------------------------------------|
| <sw3.itgroup69.local>dis startup<br/>MainBoard:</sw3.itgroup69.local>                                                                                                    |                                                                                                    |
| Configured startup system software:                                                                                                    | flash:/s2300-v100r006c00spc800.cc                                                                                                    |
| Startup system software:                                                                                                    | flash:/s2300_v100r006c00spc800_cc                                                                                                    |
| Next startup system software.                                                                                                    | flash:/s2300_v100r006c00spc800.cc                                                                                                    |
| Startup saved-configuration file:                                                                                                    | flash:/wrncfg_zin                                                                                                    |
| Next startup saved_configuration file:                                                                                                    | flash:/wrpcfg.zip                                                                                                    |
| Startup paf file:                                                                                                    |                                                                                                    |
| Next startup paf file.                                                                                                    | NULL                                                                                                    |
| Startun ligenge file.                                                                                                    | NULL                                                                                                    |
| Neut startur lisses file:                                                                                                    | NULL                                                                                                    |
| Next startup license file:                                                                                                    | NULL                                                                                                    |
| Startub batch backage:                                                                                                    | Flash:/52300 VIU0R006SPH035.pat                                                                                                    |
| Next startup patch package:                                                                                                    | flash:/nwpatch15.pat                                                                                                    |
| <sws.itgroupes.iocal></sws.itgroupes.iocal>                                                                                                    |                                                                                                    |
|                                                                                                    |                                                                                                    |
| <pre>Info: The system is now comparing the configuration, please wait.<br/>System will reboot! Continue?[Y/N]:Y<br/>Aug 16 2022 14:16:00+03:00 sw3.itgroup69.local %%01CMD/4/REBOOT(1)<br/>Info: system is rebooting ,please wait<br/>Aug 16 2022 14:16:00+03:00 sw3.itgroup69.local %%01SRM/4/MSTRSCURS<br/>Aug 16 2022 14:16:00+03:00 sw3.itgroup69.local %%01SRM/4/ResetReas<br/>System reboot at 14:16:01</pre>                                                                                                    | <pre>[52]:The user chose Y when deciding whether to reboot the system.<br/>T(1)[53]:Master SCU is reset.<br/>ion(1)[54]: Board reset by VRP command or net manager .</pre>                                                                                                    |
| <pre>Info: The system is now comparing the configuration, please wait.<br/>System will reboot! Continue?[Y/N]:Y<br/>Aug 16 2022 14:16:00+03:00 sw3.itgroup69.local %%01CMD/4/REBOOT(1)<br/>Info: system is rebooting ,please wait<br/>Aug 16 2022 14:16:00+03:00 sw3.itgroup69.local %%01SRM/4/MSTRSCURS<br/>Aug 16 2022 14:16:00+03:00 sw3.itgroup69.local %%01SRM/4/ResetReas<br/>System reboot at 14:16:01<br/><sw3.itgroup69.local>dis startup<br/>MainBoard:</sw3.itgroup69.local></pre>                                                                                                    | [52]:The user chose Y when deciding whether to reboot the system.<br>T(1)[53]:Master SCU is reset.<br>ion(1)[54]: Board reset by VRP command or net manager .                                                                                                    |
| <pre>Info: The system is now comparing the configuration, please wait.<br/>System will reboot! Continue?[Y/N]:Y<br/>Aug 16 2022 14:16:00+03:00 sw3.itgroup69.local %%01CMD/4/REBOOT(1)<br/>Info: system is rebooting ,please wait<br/>Aug 16 2022 14:16:00+03:00 sw3.itgroup69.local %%01SRM/4/MSTRSCURS<br/>Aug 16 2022 14:16:00+03:00 sw3.itgroup69.local %%01SRM/4/ResetReas<br/>System reboot at 14:16:01<br/><sw3.itgroup69.local>dis startup<br/>MainBoard:<br/>Configured startup system software:</sw3.itgroup69.local></pre>                                                                                                    | <pre>[52]:The user chose Y when deciding whether to reboot the system.<br/>T(1)[53]:Master SCU is reset.<br/>ion(1)[54]: Board reset by VRP command or net manager .<br/>flash:/s2300-v100r006c00spc800.cc</pre>                                                                                                    |
| <pre>Info: The system is now comparing the configuration, please wait.<br/>System will reboot! Continue?[Y/N]:Y<br/>Aug 16 2022 14:16:00+03:00 sw3.itgroup69.local %%01CMD/4/REBOOT(1)<br/>Info: system is rebooting ,please wait<br/>Aug 16 2022 14:16:00+03:00 sw3.itgroup69.local %%01SRM/4/MSTRSCURS<br/>Aug 16 2022 14:16:00+03:00 sw3.itgroup69.local %%01SRM/4/ResetReas<br/>System reboot at 14:16:01<br/><sw3.itgroup69.local>dis startup<br/>MainBoard:<br/>Configured startup system software:<br/>Startup system software:</sw3.itgroup69.local></pre>                                                                                                    | <pre>[52]:The user chose Y when deciding whether to reboot the system.<br/>T(1)[53]:Master SCU is reset.<br/>ion(1)[54]: Board reset by VRP command or net manager .<br/>flash:/s2300-v100r006c00spc800.cc<br/>flash:/s2300-v100r006c00spc800.cc</pre>                                                                                                    |
| <pre>Info: The system is now comparing the configuration, please wait.<br/>System will reboot! Continue?[Y/N]:Y<br/>Aug 16 2022 14:16:00+03:00 sw3.itgroup69.local %%01CMD/4/REBOOT(1)<br/>Info: system is rebooting ,please wait<br/>Aug 16 2022 14:16:00+03:00 sw3.itgroup69.local %%01SRM/4/MSTRSCURS<br/>Aug 16 2022 14:16:00+03:00 sw3.itgroup69.local %%01SRM/4/ResetReas<br/>System reboot at 14:16:01<br/><sw3.itgroup69.local>dis startup<br/>MainBoard:<br/>Configured startup system software:<br/>Startup system software:<br/>Next startup system software:</sw3.itgroup69.local></pre>                                                                                                    | <pre>[52]:The user chose Y when deciding whether to reboot the system.<br/>T(1)[53]:Master SCU is reset.<br/>ion(1)[54]: Board reset by VRP command or net manager .<br/>flash:/s2300-v100r006c00spc800.cc<br/>flash:/s2300-v100r006c00spc800.cc<br/>flash:/s2300-v100r006c00spc800.cc</pre>                                                                                                    |
| <pre>Info: The system is now comparing the configuration, please wait.<br/>System will reboot! Continue?[Y/N]:Y<br/>Aug 16 2022 14:16:00+03:00 sw3.itgroup69.local %%01CMD/4/REBOOT(1)<br/>Info: system is rebooting ,please wait<br/>Aug 16 2022 14:16:00+03:00 sw3.itgroup69.local %%01SRM/4/MSTRSCURS<br/>Aug 16 2022 14:16:00+03:00 sw3.itgroup69.local %%01SRM/4/ResetReas<br/>System reboot at 14:16:01<br/><sw3.itgroup69.local>dis startup<br/>MainBoard:<br/>Configured startup system software:<br/>Startup system software:<br/>Next startup system software:<br/>Startup saved-configuration file:</sw3.itgroup69.local></pre>                                                                                                    | <pre>[52]:The user chose Y when deciding whether to reboot the system.<br/>T(1)[53]:Master SCU is reset.<br/>ion(1)[54]: Board reset by VRP command or net manager .<br/>flash:/s2300-v100r006c00spc800.cc<br/>flash:/s2300-v100r006c00spc800.cc<br/>flash:/s2300-v100r006c00spc800.cc<br/>flash:/s2300-v100r006c00spc800.cc<br/>flash:/vrpcfg.zip</pre>                                                                              |
| <pre>Info: The system is now comparing the configuration, please wait.<br/>System will reboot! Continue?[Y/N]:Y<br/>Aug 16 2022 14:16:00+03:00 sw3.itgroup69.local %%01CMD/4/REBOOT(1)<br/>Info: system is rebooting ,please wait<br/>Aug 16 2022 14:16:00+03:00 sw3.itgroup69.local %%01SRM/4/MSTRSCURS<br/>Aug 16 2022 14:16:00+03:00 sw3.itgroup69.local %%01SRM/4/ResetReas<br/>System reboot at 14:16:01<br/><sw3.itgroup69.local>dis startup<br/>MainBoard:<br/>Configured startup system software:<br/>Startup system software:<br/>Next startup system software:<br/>Startup saved-configuration file:<br/>Next startup saved-configuration file:</sw3.itgroup69.local></pre>                                                                                                    | <pre>[52]:The user chose Y when deciding whether to reboot the system.<br/>T(1)[53]:Master SCU is reset.<br/>ion(1)[54]: Board reset by VRP command or net manager .<br/>flash:/s2300-v100r006c00spc800.cc<br/>flash:/s2300-v100r006c00spc800.cc<br/>flash:/s2300-v100r006c00spc800.cc<br/>flash:/vrpcfg.zip<br/>flash:/vrpcfg.zip</pre>                                                                                              |
| <pre>Info: The system is now comparing the configuration, please wait.<br/>System will reboot! Continue?[Y/N]:Y<br/>Aug 16 2022 14:16:00+03:00 sw3.itgroup69.local %%01CMD/4/REBOOT(1)<br/>Info: system is rebooting ,please wait<br/>Aug 16 2022 14:16:00+03:00 sw3.itgroup69.local %%01SRM/4/MSTRSCURS<br/>Aug 16 2022 14:16:00+03:00 sw3.itgroup69.local %%01SRM/4/ResetReas<br/>System reboot at 14:16:01<br/><sw3.itgroup69.local>dis startup<br/>MainBoard:<br/>Configured startup system software:<br/>Startup system software:<br/>Next startup system software:<br/>Startup saved-configuration file:<br/>Next startup saved-configuration file:<br/>Startup paf file:</sw3.itgroup69.local></pre>                                                                                                    | <pre>[52]:The user chose Y when deciding whether to reboot the system.<br/>T(1)[53]:Master SCU is reset.<br/>ion(1)[54]: Board reset by VRP command or net manager .<br/>flash:/s2300-v100r006c00spc800.cc<br/>flash:/s2300-v100r006c00spc800.cc<br/>flash:/s2300-v100r006c00spc800.cc<br/>flash:/vrpcfg.zip<br/>flash:/vrpcfg.zip<br/>NULL</pre>                                                                                     |
| <pre>Info: The system is now comparing the configuration, please wait.<br/>System will reboot! Continue?[Y/N]:Y<br/>Aug 16 2022 14:16:00+03:00 sw3.itgroup69.local %%01CMD/4/REBOOT(1)<br/>Info: system is rebooting ,please wait<br/>Aug 16 2022 14:16:00+03:00 sw3.itgroup69.local %%01SRM/4/MSTRSCURS<br/>Aug 16 2022 14:16:00+03:00 sw3.itgroup69.local %%01SRM/4/ResetReas<br/>System reboot at 14:16:01<br/><sw3.itgroup69.local>dis startup<br/>MainBoard:<br/>Configured startup system software:<br/>Startup system software:<br/>Next startup system software:<br/>Startup saved-configuration file:<br/>Next startup saved-configuration file:<br/>Startup paf file:<br/>Next startup paf file:</sw3.itgroup69.local></pre>                                                                                                    | <pre>[52]:The user chose Y when deciding whether to reboot the system.<br/>T(1)[53]:Master SCU is reset.<br/>ion(1)[54]: Board reset by VRP command or net manager .<br/>flash:/s2300-v100r006c00spc800.cc<br/>flash:/s2300-v100r006c00spc800.cc<br/>flash:/s2300-v100r006c00spc800.cc<br/>flash:/vrpcfg.zip<br/>flash:/vrpcfg.zip<br/>NULL<br/>NULL<br/>NULL</pre>                                                                   |
| <pre>Info: The system is now comparing the configuration, please wait.<br/>System will reboot! Continue?[Y/N]:Y<br/>Aug 16 2022 14:16:00+03:00 sw3.itgroup69.local %%01CMD/4/REBOOT(1)<br/>Info: system is rebooting ,please wait<br/>Aug 16 2022 14:16:00+03:00 sw3.itgroup69.local %%01SRM/4/MSTRSCURS<br/>Aug 16 2022 14:16:00+03:00 sw3.itgroup69.local %%01SRM/4/ResetReas<br/>System reboot at 14:16:01<br/><sw3.itgroup69.local>dis startup<br/>MainBoard:<br/>Configured startup system software:<br/>Startup system software:<br/>Next startup system software:<br/>Startup saved-configuration file:<br/>Next startup saved-configuration file:<br/>Startup paf file:<br/>Next startup paf file:<br/>Startup license file:</sw3.itgroup69.local></pre>                                                                                                | <pre>[52]:The user chose Y when deciding whether to reboot the system.<br/>T(1)[53]:Master SCU is reset.<br/>ion(1)[54]: Board reset by VRP command or net manager .<br/>flash:/s2300-v100r006c00spc800.cc<br/>flash:/s2300-v100r006c00spc800.cc<br/>flash:/s2300-v100r006c00spc800.cc<br/>flash:/vrpcfg.zip<br/>flash:/vrpcfg.zip<br/>flash:/vrpcfg.zip<br/>NULL<br/>NULL<br/>NULL</pre>                                             |
| <pre>Info: The system is now comparing the configuration, please wait.<br/>System will reboot! Continue?[Y/N]:Y<br/>Aug 16 2022 14:16:00+03:00 sw3.itgroup69.local %%01CMD/4/REBOOT(1)<br/>Info: system is rebooting ,please wait<br/>Aug 16 2022 14:16:00+03:00 sw3.itgroup69.local %%01SRM/4/MSTRSCURS<br/>Aug 16 2022 14:16:00+03:00 sw3.itgroup69.local %%01SRM/4/ResetReas<br/>System reboot at 14:16:01<br/><sw3.itgroup69.local>dis startup<br/>MainBoard:<br/>Configured startup system software:<br/>Startup system software:<br/>Next startup system software:<br/>Startup saved-configuration file:<br/>Next startup saved-configuration file:<br/>Startup paf file:<br/>Next startup paf file:<br/>Next startup license file:</sw3.itgroup69.local></pre>                                                                                           | <pre>[52]:The user chose Y when deciding whether to reboot the system.<br/>T(1)[53]:Master SCU is reset.<br/>ion(1)[54]: Board reset by VRP command or net manager .<br/>flash:/s2300-v100r006c00spc800.cc<br/>flash:/s2300-v100r006c00spc800.cc<br/>flash:/s2300-v100r006c00spc800.cc<br/>flash:/vrpcfg.zip<br/>flash:/vrpcfg.zip<br/>flash:/vrpcfg.zip<br/>NULL<br/>NULL<br/>NULL<br/>NULL<br/>NULL</pre>                           |
| <pre>Info: The system is now comparing the configuration, please wait.<br/>System will reboot! Continue?[Y/N]:Y<br/>Aug 16 2022 14:16:00+03:00 sw3.itgroup69.local %%01CMD/4/REBOOT(1)<br/>Info: system is rebooting ,please wait<br/>Aug 16 2022 14:16:00+03:00 sw3.itgroup69.local %%01SRM/4/MSTRSCURS<br/>Aug 16 2022 14:16:00+03:00 sw3.itgroup69.local %%01SRM/4/ResetReas<br/>System reboot at 14:16:01<br/><sw3.itgroup69.local>dis startup<br/>MainBoard:<br/>Configured startup system software:<br/>Startup system software:<br/>Next startup system software:<br/>Startup saved-configuration file:<br/>Next startup saved-configuration file:<br/>Startup paf file:<br/>Next startup paf file:<br/>Next startup license file:<br/>Next startup license file:<br/>Startup patch package:</sw3.itgroup69.local></pre>                                 | <pre>[52]:The user chose Y when deciding whether to reboot the system.<br/>T(1)[53]:Master SCU is reset.<br/>ion(1)[54]: Board reset by VRP command or net manager .<br/>flash:/s2300-v100r006c00spc800.cc<br/>flash:/s2300-v100r006c00spc800.cc<br/>flash:/s2300-v100r006c00spc800.cc<br/>flash:/vrpcfg.zip<br/>flash:/vrpcfg.zip<br/>flash:/vrpcfg.zip<br/>NULL<br/>NULL<br/>NULL<br/>NULL<br/>NULL<br/>NULL<br/>NULL<br/>NUL</pre> |
| <pre>Info: The system is now comparing the configuration, please wait.<br/>System will reboot! Continue?[Y/N]:Y<br/>Aug 16 2022 14:16:00+03:00 sw3.itgroup69.local %%01CMD/4/REBOOT(1)<br/>Info: system is rebooting ,please wait<br/>Aug 16 2022 14:16:00+03:00 sw3.itgroup69.local %%01SRM/4/MSTRSCURS<br/>Aug 16 2022 14:16:00+03:00 sw3.itgroup69.local %%01SRM/4/ResetReas<br/>System reboot at 14:16:01<br/><sw3.itgroup69.local>dis startup<br/>MainBoard:<br/>Configured startup system software:<br/>Startup system software:<br/>Next startup system software:<br/>Startup saved-configuration file:<br/>Next startup saved-configuration file:<br/>Startup paf file:<br/>Next startup paf file:<br/>Startup license file:<br/>Next startup license file:<br/>Next startup patch package:<br/>Next startup patch package:</sw3.itgroup69.local></pre> | <pre>[52]:The user chose Y when deciding whether to reboot the system.<br/>T(1)[53]:Master SCU is reset.<br/>ion(1)[54]: Board reset by VRP command or net manager .<br/>flash:/s2300-v100r006c00spc800.cc<br/>flash:/s2300-v100r006c00spc800.cc<br/>flash:/s2300-v100r006c00spc800.cc<br/>flash:/vrpcfg.zip<br/>flash:/vrpcfg.zip<br/>flash:/vrpcfg.zip<br/>NULL<br/>NULL<br/>NULL<br/>NULL<br/>NULL<br/>NULL<br/>NULL<br/>NUL</pre> |

Новый версия прошивка установлен

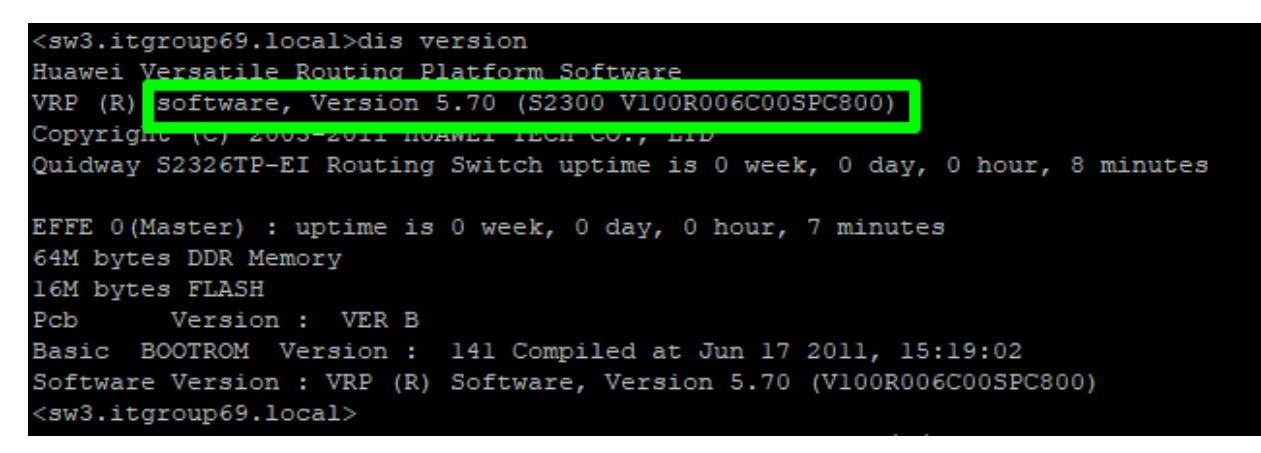

Конфигурации и добавление коммутатор huawei s2300 в мониторинг

Ну любой нормальный ИТ специалист знает, что не бывает общий настройки для сетевой оборудование все оборудования нужно настроить по назначению или задачи. Поэтому я буду всего лишь объяснить базовый настройки.

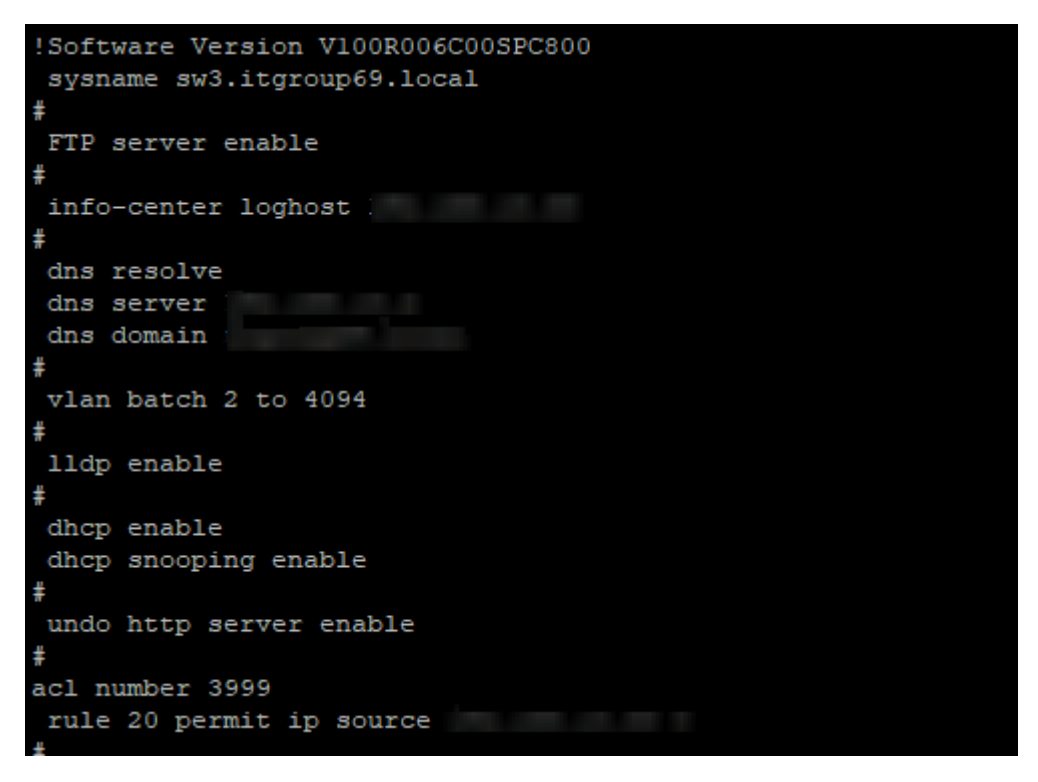

- Sysname используется для назначение имя коммутатор
- FTP server enable включает службу FTP
- Info-center loghost здесь назначим сервер для мониторинг
- Dns resolve enable (влючем)
- Dns server назначим dns сервер
- Dns domain назначим dns domain
- Vlan batch 2 to 4094 диапазон для vlan подключение
- IIdp enable включим Link Layer Discovery Protocol (LLDP) для обнаружения соседних сетевые оборудования
- dhcp enable включим dhcp
- dhcp snooping enable включим dhcp snooping
- acl number 3999 создадим access list например (rule 20 permit ip source 192.168.25.25 0)

```
vlan 1
dhcp snooping enable
dhcp snooping trusted interface GigabitEthernet0/0/1
vlan 5
description Videosurveillance
vlan 11
dhcp snooping enable
dhcp snooping trusted interface GigabitEthernet0/0/1
vlan 12
dhcp snooping enable
dhcp snooping trusted interface GigabitEthernet0/0/1
```

 создадим нужные нам vlan, включим dhcp snooping и назначим dhcp snooping trusted interface, обратите внимание что dhcp snooping нужно включать только если оборудование которые подключены в парты подключаются через <u>DHCP</u>

```
aaa
authentication-scheme default
authorization-scheme default
accounting-scheme default
domain default
domain default admin
local-user sa password simple
local-user sa privilege level 15
local-user sa ftp-directory flash:/
local-user sa service-type telnet ftp http
local-user admin password cipher
local-user admin privilege level 15
local-user admin ftp-directory flash:/
local-user admin service-type telnet ftp http
ntp-service unicast-server 192.168. .1
interface Vlanifl
ip address 192.168. .11 255.255.255.0
interface Vlanifll
ip address 192.168. .4 255.255.255.0
```

- создадим учетный записи для администратор
- local-user admin password cipher (пишем пароль)
- local-user admin privilege level 15 (назначим максимальный привилегия)
- local-user admin ftp-directory flash:/ (назначим директория для ftp )
- local-user admin service-type telnet, ftp, http (назначим службу доступные админ)
- ntp-service unicast-server (назначим ntp server )

ntp-service unicast-server 132.163.96.2

ntp-service unicast-server 88.147.254.232 preference

interface vlanif1 (назначим ip address interface vlan 1 и 11)

```
snmp-agent
snmp-agent local-engineid 800007DB03505DAC609874
snmp-agent community read cipher _______!
snmp-agent sys-info contact Samuel Ayot
snmp-agent sys-info location ______, Tver, Russia
snmp-agent sys-info version v2c
undo snmp-agent sys-info version v3
```

- snmp-agent (включим snmp)
- snmp-agent local-engineid (назначим engine ID для <u>SNMP agent</u>)
- snmp-agent community read cipher (назначим пароль для snmp-agent community)
- snmp-agent sys-info location (назначим место положения оборудования)
- snmp-agent sys-info version v2c (так как мы используем snmp v2c мы его выбираем)
- undo snmp-agent sys-info version v3 (отключаем snmp v3 так как мы используем только snmp v2c причина в том что большинство оборудования поддерживают snmp v2c чем snmp v3 потому что он более старее чем snmp)

```
interface NULL0
```

```
ip route-static 0.0.0.0 0.0.0.0 Vlanif1 192.168. .1
ip route-static 0.0.0.0 0.0.0.0 Vlanif11 192.168.
```

ip route-static (для конфигурация unicast static route)

```
user-interface con 0
authentication-mode password
user privilege level 15
user-interface vty 0 4
user privilege level 15
set authentication password cipher <
```

- user-interface vty 0 4 (интерфейс для удаленный подключения через telnet)
- user privilege level 15 (назначим полный права для удаленный подключения)
- authentication-mode password (назначим способ подключения password кроме него можно использовать aaa способ подключения который позволяет подключится по учетный запись )
- set authentication password cipher (назначим пароль для подключения)

```
acl number 2005
rule 5 permit source 192.168.100.0 0.0.0.255
rule 10 permit source 189.162.186.87 0
rule 15 permit source 72.11.139.33 0
rule 20 permit source 192.168.16.0 0.0.0.255
rule 5 deny source 10.1.1.0 0.0.0.255
rule 12 deny source 10.2.2.0 0.0.0.255
```

Списки управления доступом подразделяются на базовый <u>ACL</u>, расширенный <u>ACL</u>, <u>ACL</u> уровня 2, <u>ACL</u> пользователя. Эти списки управления доступом имеют разные диапазоны номеров. Для получения дополнительной информации см. раздел Классификация <u>ACL</u>. Вы также можете определить имя списка управления доступом, чтобы запомнить его назначение. В этой ситуации имя <u>ACL</u> похоже на доменное имя, представляющее IP-адрес. Такой список управления доступом называется именованным <u>ACL</u>.

Правило: описывает условия сопоставления пакетов. Идентификатор правила: определяет правило <u>ACL</u>. Идентификаторы правил могут быть установлены вручную или автоматически выделены системой. Идентификаторы правил <u>ACL</u> варьируются от 0 до 4294967294. Идентификаторы правил доступом распределяются в порядке возрастания.